# Sette opp og administrere videresending fra e-postkontoen til en annen epostkonto

E-postkontoen som er felles for styret, kan administreres av flere. Likevel ønsker kanskje flere å sette opp videresending fra den nye kontoen til eksisterende konto eller til andre i styret som ikke har tilgang. Se veiledning under for oppsett av videresending.

- 1. Logg på e-postkontoen på **outlook.office.com**.
- 2. Klikk på **tannhjulet** øverst til høyre på verktøylinjen og klikk så på **Vis alle Outlookinnstillinger**.

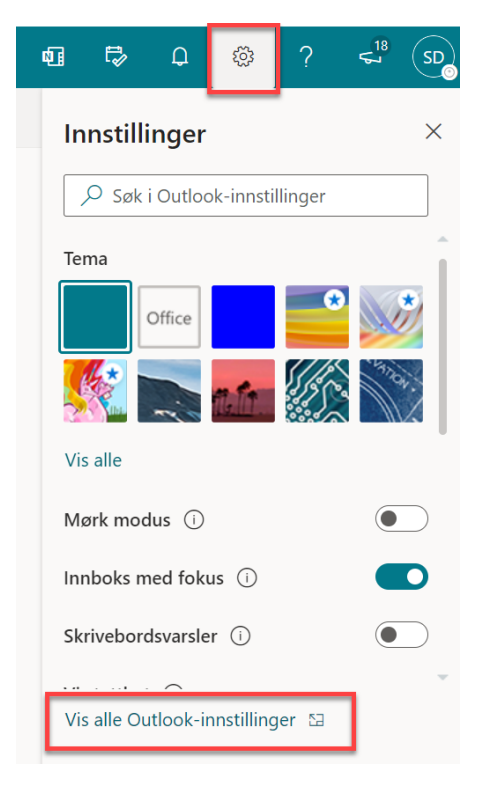

#### 3. Klikk på Regler

Når styret tar i bruk e-posten, er det allerede satt opp videresending til noen av styrets medlemmer (leder, nestleder, sekretær m.m. ut ifra informasjon NKK har brukt tidligere i dialog med styret). Denne regelen vil være synlig fra *Regler*. For å endre hvem som skal stå på videresending, klikk på blyanten for å redigere kontaktinfoen:

| Innstillinger  |                                 | Oppsett                                  | Regler                                                                                                    | < |  |  |
|----------------|---------------------------------|------------------------------------------|----------------------------------------------------------------------------------------------------|---|--|--|
| <mark>م</mark> | Søk i innstillinger<br>Generelt | Skriv og svar<br>Vedlegg                 | Du kan opprette regler som informerer Outlook om hvordan du vil behandle innkommende e-postmeldinger. Du velger<br>begge vilkårene som utløser en regel, og handlingene som skal følge når regelen trer i kraft. Regler kjøres i den<br>rekkefølgen som vises i listen nedenfor, fra den øverste regelen. |   |  |  |
|                | E-post                          | Regler                                   | + Legg til ny regel                                                                                                    |   |  |  |
| ۳<br>م         | Kalender<br>Personer            | Søppelpost                               | Videresending til styret<br>Hvis mitt navn er i Til- eller Kopi-boksen, videresend meldingen til                                                                                                    |   |  |  |
|                | Vis hurtiginnstillinger         | Tilpass handlinger<br>Synkroniser e-post | 'nkk.meeting.user@gmail.com' og 'Nestleder Demo' og stopp behandling av<br>regler på denne meldingen.                                                                                                    |   |  |  |

### Ligger det ingen regel inne, klikk på **Legg til ny regel** for å opprette videresending:

| Innstillinger           | Oppsett            | Regler                                                                                     |  |  |
|-------------------------|--------------------|--------------------------------------------------------------------------------------------|--|--|
|                         | Skriv og svar      | Du kan opprette regler som informerer Outlog                                               |  |  |
| Generelt                | Vedlegg            | vilkårene som utløser en regel, og handlingen<br>listen nedenfor, fra den øverste regelen. |  |  |
| F-nost                  | Regler             |                                                                                            |  |  |
| E post                  | Opprydding         | + Legg til ny regel                                                                        |  |  |
| Raiencier               | Søppelpost         | Du har ikke opprettet noen regler ennå.                                                    |  |  |
| g Personer              | Tilpass handlinger |                                                                                            |  |  |
| Vis hurtiginnstillinger | Synkroniser e-post |                                                                                            |  |  |
|                         | Meldingshåndtering |                                                                                            |  |  |

Gi regelen et navn, f.eks. Videresending:

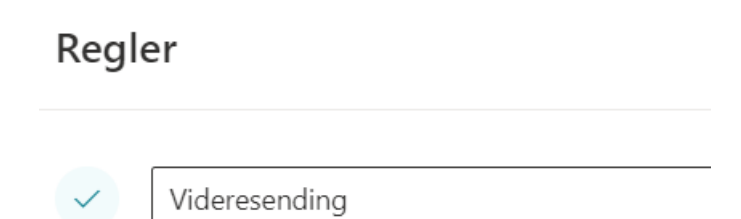

4. Klikk på **Velg en betingelse**:

### Regler

|    | $\checkmark$  | Videresending                                     |
|----|---------------|---------------------------------------------------|
|    | 2             | Legg til en betingelse                            |
|    |               | Velg en betingelse $\checkmark$                   |
| 5. | Velg <b>B</b> | r <b>uk på alle meldinger</b> (nederst i listen): |

### Regler

| ~ | Videresending                |   |  |
|---|------------------------------|---|--|
| ~ | Legg til en betingelse       |   |  |
|   | Bruk på alle meldinger       | ~ |  |
|   | Legg til en annen betingelse |   |  |

- 6. Klikk på **Velg en handling** og velg **Videresend til**. Skriv inn e-postadressen(e) og klikk på forslaget som dukker opp for hver enkelt e-post. Du kan legge inn flere som det skal videresendes til.
  - B
     Legg til en handling

     Videresend til

     Legg til en annen handling
     Kasserer Demo kasserer@Klubbdemo.nkk.no

     Legg til et unntak
     Øverste 1 resultater
- 7. Det skal se slik ut når du er ferdig:

## Regler

| Videresending                                                      |        |                    |   |               |   |
|--------------------------------------------------------------------|--------|--------------------|---|---------------|---|
| Legg til en betingelse                                             |        |                    |   |               |   |
| Bruk på alle meldinger                                             | $\sim$ |                    |   |               |   |
| Legg til en annen betingelse                                       |        |                    |   |               |   |
|                                                                    |        | Charala dan Dama   | X | Kasserer Demo | > |
| Videresend til                                                     | $\sim$ | SD Styreleder Demo | X |               |   |
| Videresend til<br>Legg til en annen handling                       | ~      | ND Nestleder Demo  | × |               |   |
| Videresend til<br>Legg til en annen handling<br>Legg til et unntak | ~      | ND Nestleder Demo  | × |               |   |

8. Klikk på **Lagre** når du er ferdig.